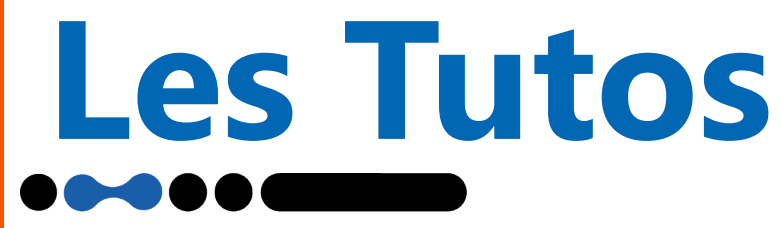

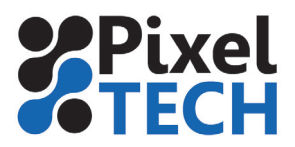

## LINUX - Remonter un partage réseau

Si vous n'avez plus accès à vos partages réseau, il faut alors procéder à la manipulation suivante afin de remonter les volumes réseau.

Lancez le **Terminal** soit via le raccourci dans la barre de lancement rapide ou dans le menu

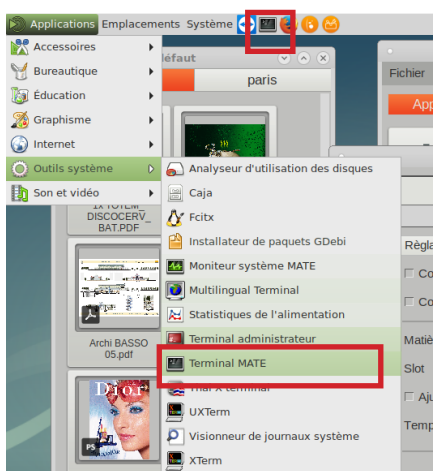

Saisissez les commandes suivantes en validant avec la touche Entrée après chaque ligne.

## - Taper : **sudo su**

- Entrer le mot de passe : **caldera** (rien ne s'affiche à l'écran car il s'agit d'une sécurité Linux pour les mots de passe)

- Executer la commande : mount -a

| Control Control Contr |                                                 |                                                                     |             |               |
|----------------------------------------------------------------------------------------------------|-------------------------------------------------|---------------------------------------------------------------------|-------------|---------------|
| Fichier Édition Affichage Rechercher Terminal Aide<br>caldera@calderaSE:-\$ sudo su<br>[sudo] Mot de passe de caldera :<br>root@calderaSE:/home/caldera# mount -a                                                                                                    |                                                 | caldera@c                                                           | alderaSE: ~ | $\sim$ $\sim$ |
| caldera@calderaSE:~\$ sudo su<br>[sudo] Mot de passe de caldera :<br>root@calderaSE:/home/caldera# mount -a                                                                                                    | Fichier Édition                                 | Affichage Rechercher Term                                           | ninal Aide  |               |
|                                                                                                    | caldera@calde<br>[sudo] Mot de<br>root@calderaS | raSE:-\$ sudo su<br>passe de caldera :<br>E:/home/caldera# mount -a | •           | Ĵ             |

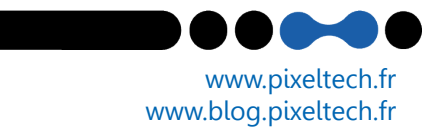